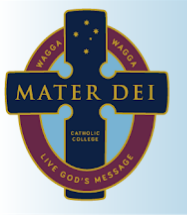

Live God's Message

## PTS Interviews (Conferences)

Our PTS Interviews are now booked through Compass. In order to make bookings to see your child(ren)'s teachers you can use either the web portal or the app.

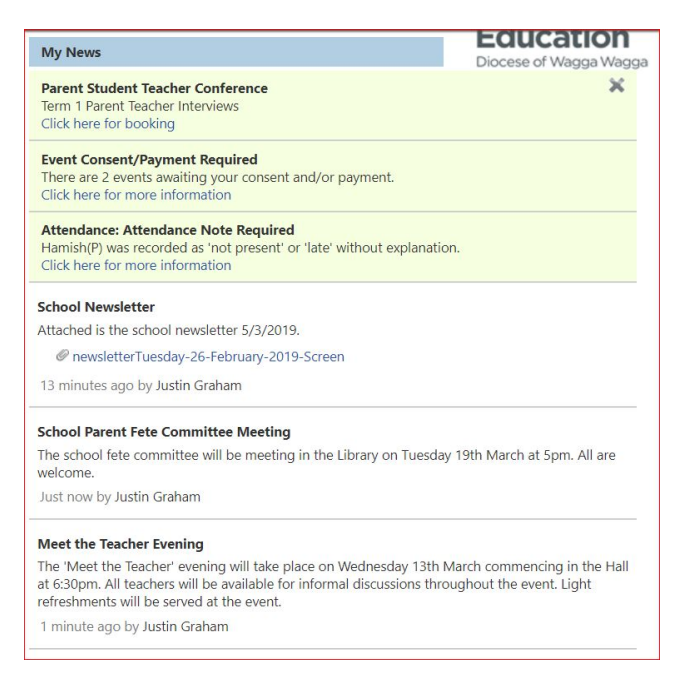

The web portal will give you an automatic notification in your news feed advising you to book your interviews and provide you with a link, however the app will not show this notification.

In the app you will need to tap on the 3 lines at the top left, and then choose Conferences.

You can also access the bookings by using the Community tab at the top of the web portal.

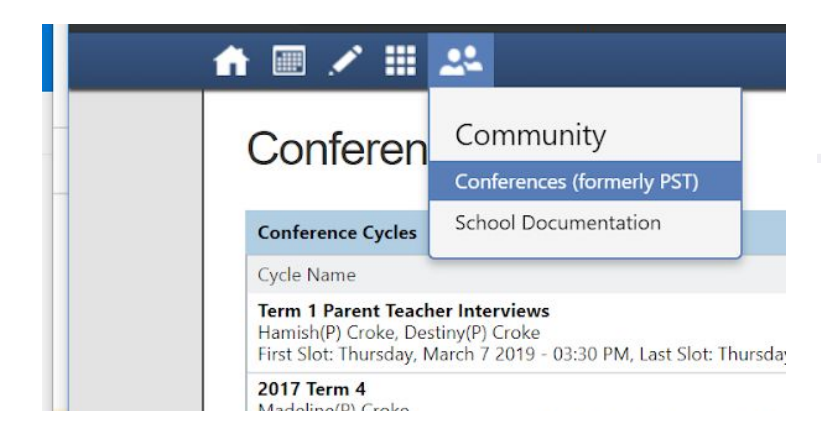

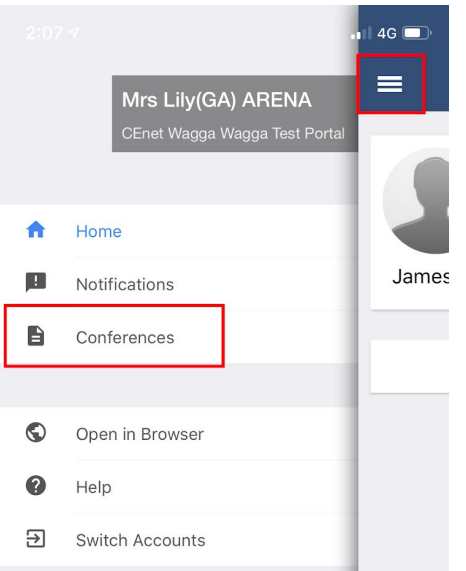

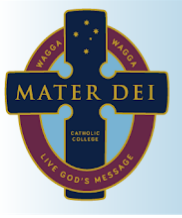

## Mater Dei Catholic College

Live God's Message

Your child(ren)'s teachers will then appear for your selected child. To switch between children, just tap/click on them. Below are screenshots from both the web portal and the app.

| 💄 Mrs Lily(GA) ARENA 🔅             |                                          | 2:03 1                                                          |
|------------------------------------|------------------------------------------|-----------------------------------------------------------------|
| 🛃 Print Preview 😡 Information/Help | Sean (Sean(P)) Arena                     | Term 1 Parent Teacher Interviews                                |
|                                    | Teachers                                 | Booking for Sean                                                |
| 05:10<br>PM                        | Fiona Gregurke<br>Year 5                 | Fiona GREGURKE<br>Year 1 to 6 English ><br>Interview Welcome    |
|                                    | Interview Welcome                        | Justin GRAHAM<br>Year 1 to 6 Mathematics ><br>Interview Welcome |
|                                    | Justin Graham<br>Year 1 to 6 Mathematics | Fiona GREGURKE<br>Year 5                                        |
| 05:10                              | Interview Welcome                        | Interview Welcome                                               |

In order to make a booking, firstly tap on person you would like to make a booking with, all of the available time slots for that person will then be highlighted. Any time slots not available for this person will be greyed out in the web portal, or simply won't show if using the app.

| nursday, March 7    |             |             |                         |             |             | Teachers                                 |   |
|---------------------|-------------|-------------|-------------------------|-------------|-------------|------------------------------------------|---|
| 3:30 03:50 PM PM    | 04:10<br>PM | 04:30<br>PM |                         | 04:50<br>PM | 05:10<br>PM | Fiona Gregurke<br>Year 5                 | 2 |
| 5:30 05:50<br>PM PM | 06:10<br>PM |             |                         |             |             | Interview Welcome                        |   |
| ednesday. March 20  |             |             |                         |             |             | Justin Graham<br>Year 1 to 6 Mathematics | 1 |
| 3:30 03:50          | 04:10       | 04:30       |                         | 04:50       | 05:10       | Interview Welcome                        |   |
| PM PM               | PM          | PM          |                         | PM          | PM          | Fiona Gregurke<br>Year 1 to 6 English    | 2 |
|                     |             |             |                         |             |             | Interview Welcome                        |   |
|                     |             |             |                         |             |             |                                          |   |
|                     |             |             |                         |             |             |                                          |   |
|                     |             | Confirm I   | Booking                 | X           |             |                                          |   |
|                     |             | Reason:     | n: Year 5               |             |             |                                          |   |
|                     |             | Staff Me    | Member: Fiona Gregurke  |             |             |                                          |   |
|                     |             | Student     | t: Sean (Sean(P)) Arena |             |             |                                          |   |
|                     |             |             |                         |             |             |                                          |   |
|                     |             | Time:       | Thursday, March 7 2019  | 04:10 PM    |             |                                          |   |
|                     |             | Time:       | Thursday, March 7 2019  | 04:10 PM    |             |                                          |   |

| 2:28 🕫     |                     | . 🛙 4G 🔲 |                                        | 2:31 🕫        |                     |
|------------|---------------------|----------|----------------------------------------|---------------|---------------------|
| Back       | Year 1 to 6 English |          |                                        | <b>く</b> Back | Year 1 to 6 English |
|            |                     |          |                                        | THURSDAY, MA  |                     |
| IURSDAY, N | IARCH, 07           |          |                                        | 03:30 PM      |                     |
| 3:30 PM    |                     |          | Tap on the time slot you wish to book. | 03:50 PM      |                     |
| 3:50 PM    |                     |          | you will then be asked to confirm your | 04:10 PM      |                     |
| 4:10 PM    |                     |          | booking.                               | 04:20 DM      |                     |
| )4:30 PM   |                     |          |                                        | Peason        | Year 1 to 6 English |
| 4:50 PM    |                     |          |                                        | Student:      | Sean ARENA          |
| 5.40 514   |                     |          |                                        | Time:         | Thu 07/03 04:30 PM  |
| 5:10 PM    |                     |          |                                        | Staff Mem     | ber: Fiona GREGURKE |
| )5:30 PM   |                     |          |                                        |               | Confirm Booking     |
| )5:50 PM   |                     |          |                                        | WEDNESDAY, N  | 1ARCH, 20           |
|            |                     |          |                                        | 03:30 PM      |                     |

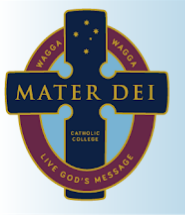

Once you have booked with one person, they will turn green, as will the time slot you booked with them.

| Thursday, March | h 7                          |                         |             |                                                            |             |                  |                         |        | Teachers                                |   |
|-----------------|------------------------------|-------------------------|-------------|------------------------------------------------------------|-------------|------------------|-------------------------|--------|-----------------------------------------|---|
| 03:30<br>PM     | 0:                           | 3:50<br>PM              | 04:10<br>PM | 04:30 Fiona Gregurke<br>PM Teacher for Year 1 to 6 English | 04:50<br>PM |                  | 05:10<br>PM             |        | Fiona Gregurke<br>Year 5                | 2 |
| 05:30<br>PM     | 0                            | 5:50<br>PM              | 06:10<br>PM |                                                            |             |                  |                         |        | Interview Welcome                       |   |
| Wednesday, Ma   | arch 20                      |                         |             |                                                            |             |                  |                         |        | Justin Graham<br>Year 1 to 6 Mathematic | 2 |
| 03:30           | 0:                           | 3:50                    | 04:10       | 04:30                                                      | 04:50       |                  | 05:10                   |        | Interview Welcome                       |   |
| PM              |                              | PM                      | PM          | PM                                                         | PM          |                  | PM                      |        | Fiona Gregurke<br>Year 1 to 6 English   | 1 |
|                 |                              |                         |             |                                                            |             |                  |                         |        | Thu 07/03 04:30 PM                      |   |
|                 |                              |                         |             |                                                            |             |                  |                         |        |                                         |   |
|                 |                              |                         |             |                                                            |             |                  |                         |        |                                         |   |
|                 | 2.25 4                       |                         |             |                                                            |             | 2:37 🕫           |                         | •••1 4 | 1G 💋                                    |   |
|                 | 2.357                        |                         | . 46 .      |                                                            |             | <b>/</b> Back Ye | ar 1 to 6 Mathematic    | ~s     |                                         |   |
| <               | <b>〈</b> Term                | 1 Parent Teacher        | Interviews  |                                                            |             | C BOOK TO        |                         |        |                                         |   |
|                 |                              |                         |             |                                                            |             | THURSDAY, MAR    | CH. 07                  |        |                                         |   |
|                 | 🙎 в                          | Booking for <b>Sean</b> |             |                                                            |             |                  |                         |        |                                         |   |
|                 |                              | 5                       |             |                                                            |             | 03:30 PM         |                         |        |                                         |   |
| _               | Justin GR                    | анам                    |             |                                                            |             | 03:50 PM         |                         |        |                                         |   |
|                 | Year 1 to 6 M                | <i>l</i> athematics     | >           |                                                            |             |                  |                         |        |                                         |   |
|                 | Interview W                  | /elcome                 |             |                                                            |             | 04:10 PM         |                         |        |                                         |   |
|                 | Fiona GRE                    | GURKE                   |             |                                                            |             | 04:30 PM         |                         |        |                                         |   |
|                 | Year 5                       |                         | >           |                                                            |             | Fiona GREGURKE   | for Year 1 to 6 English |        |                                         |   |
|                 | Interview w                  | elcome                  |             |                                                            |             | 05:10 DM         |                         |        |                                         |   |
|                 | Fiona GRE                    | GURKE                   |             |                                                            |             | 03-10 PM         |                         |        |                                         |   |
|                 | Year 1 to 6 E<br>Thu 07/03 ( | nglish<br>04:30 PM      | >           |                                                            |             | 05:30 PM         |                         |        |                                         |   |
|                 |                              |                         |             |                                                            |             | 05-50 014        |                         |        |                                         |   |
|                 |                              |                         |             |                                                            |             | 05:50 PM         |                         |        |                                         |   |
|                 |                              |                         |             |                                                            |             | 06:10 PM         |                         |        |                                         |   |
|                 |                              |                         |             |                                                            |             |                  |                         |        |                                         |   |

You can then continue to keep booking times to see other teachers, and use the green time slots to know what other times you have booked.

If a teacher is greyed out, this means all their available time slots have already been booked.

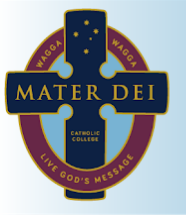

## PTS Interview Locations

In order to see where the staff are located for your PTS interviews, you must use the web portal. Once logged into the web portal, head into the Conferences (where you booked them, shown above).

Once there, you can either click on the timeslot you have booked or the teachers on the right. If you would like to see a list of all your bookings on one page, with their times and locations, click Print Preview.

|                                                                   |             | Print Preview  Information/Help                                | Sean (Sean(P)) Arena                     |  |
|-------------------------------------------------------------------|-------------|----------------------------------------------------------------|------------------------------------------|--|
|                                                                   | _           |                                                                | Teachers                                 |  |
| 04:30 <b>Fiona Gregurke</b><br>PM Teacher for Year 1 to 6 English | 04:50<br>PM | Thursday 07/03 05:10 PM                                        | Fiona Gregurke                           |  |
|                                                                   |             | Justin Graham<br>Location: 898                                 | Interview Welcome                        |  |
|                                                                   |             | For Sean (Sean(P)) Arena<br>[Delete this booking]              | Fiona Gregurke<br>Year 1 to 6 English    |  |
| 04:20                                                             | 04.50       | [Manage interpreter options]                                   | Thu 07/03 04:30 PM                       |  |
| PM                                                                | PM          | Click on a person at the right of screen to<br>book with them. | Justin Graham<br>Year 1 to 6 Mathematics |  |
|                                                                   |             | [Back]                                                         | Thu 07/03 05:10 PM                       |  |

## Bookings for Term 1 Parent Teacher Interviews

| 🗃 Print Bookings           |               |                                                                                   |                                                                                  |
|----------------------------|---------------|-----------------------------------------------------------------------------------|----------------------------------------------------------------------------------|
| Booking Time 🔺             | Teacher Photo | Student and Parent Information                                                    | Interview Information                                                            |
| Thursday 07/03<br>04:30 PM |               | Student: Sean (Sean(P)) Arena<br>Parents: Mrs Lily(GA) ARENA, Mr<br>Joe(GB) ARENA | Teacher: Fiona Gregurke<br>Teacher for Year 1 to 6 English<br>Location: Room 473 |
| Thursday 07/03<br>05:30 PM | T             | Student: Sean (Sean(P)) Arena<br>Parents: Mrs Lily(GA) ARENA, Mr<br>Joe(GB) ARENA | Teacher: Justin Graham<br>Teacher for Year 1 to 6 Mathematics<br>Location: 898   |